## GMI 10 manuale di avvio rapido

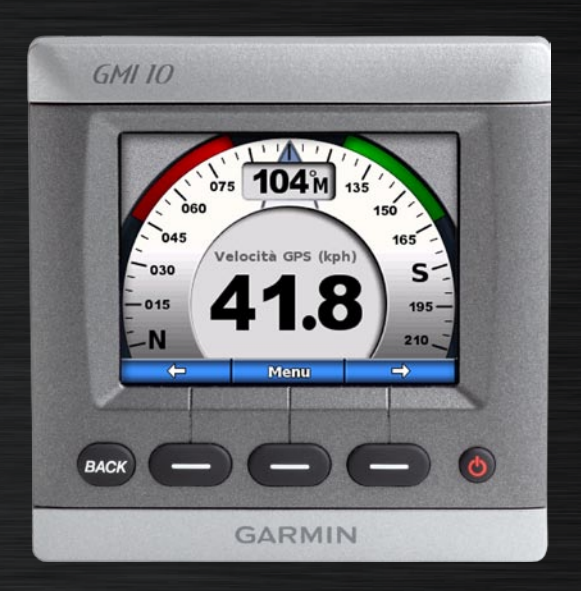

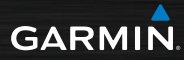

### Introduzione

Per avvisi sul prodotto e altre informazioni importanti, consultare la guida *Informazioni importanti* sulla sicurezza e sul prodotto inclusa nella confezione.

L'unità GMI 10 consente di visualizzare rapidamente le informazioni relative all'imbarcazione fornite dai sensori connessi. I sensori connessi trasmettono i dati all'unità GMI 10 utilizzando lo standard NMEA 2000<sup>®</sup> o NMEA 0183. Per installare l'unità GMI 10, attenersi alle istruzioni di installazione accluse alla confezione.

Per un elenco dei sensori compatibili e per ulteriori informazioni sullo standard NMEA 2000, visitare il sito Web www.garmin.com. L'unità GMI 10 è certificata NMEA 2000.

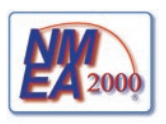

#### Convenzioni del manuale

Nel presente manuale, quando viene indicato di selezionare un elemento, utilizzare i tasti funzione () disposti lungo la parte inferiore dello schermo per selezionare gli elementi. Nel testo, il simbolo (>) indica la necessità di selezionare ciascun elemento nell'ordine riportato.

Schermata dello strumento: la schermata dello strumento consente di visualizzare i dati forniti da un sensore.

Schermate di menu: schermate utilizzate per definire le opzioni.

#### Panoramica dell'unità

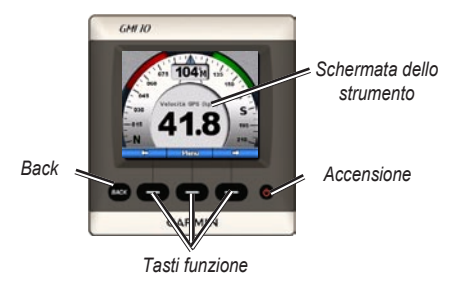

Accensione: tenere premuto per accendere o spegnere l'unità. Premere e rilasciare velocemente per regolare le impostazioni dello schermo.

**Tasti funzione**: consentono di accedere ai menu e di selezionare gli elementi sull'unità GMI 10. Generalmente, i tasti funzione sinistro e destro consentono di scorrere i dati contenuti nella schermata dello strumento e di accedere alle schermate del menu. Il tasto funzione centrale consente di selezionare gli elementi evidenziati e di aprire il Menu.

**Back (Indietro)**: consente di tornare indietro alla schermata precedente. Tenere premuto per tornare direttamente alla schermata principale dello strumento da qualsiasi schermata del menu.

### Uso dell'unità GMI 10

L'unità GMI 10 consente di visualizzare i dati forniti dai sensori connessi, in formato numerico. L'unità consente inoltre di visualizzare gli stessi, e molti altri dati, in formato analogico.

I tipi di dati disponibili sono determinati dai sensori connessi all'unità GMI 10 utilizzando lo standard NMEA 2000 o NMEA 0183.

Ad esempio, quando l'unità GMI 10 è collegata ad un'antenna GPS, ad esempio GPS 17x, è possibile visualizzare informazioni sulla posizione del GPS, sulla prua del GPS (COG), sulla velocità del GPS (SOG), sulla velocità media o massima ottenuta e sulla distanza percorsa.

#### Visualizzazione di informazioni

Le schermate dello strumento sono organizzate in base alla categoria. Le categorie corrispondono ai dati disponibili su uno strumento, ad esempio gli strumenti di misurazione della profondità. È possibile configurare l'unità GMI 10 in modo che unisca i dati degli strumenti comuni, creando così uno strumento personalizzato adeguato ai sensori presenti sull'imbarcazione.

Ciascuna categoria può contenere diverse schermate che è possibile scorrere velocemente.

## Selezione di una categoria di schermata dello strumento

Nel menu impostare la schermata dello strumento su una categoria diversa:

 Dalla schermata dello strumento, selezionare Menu > Impostazioni > Imposta tipo di strumento.

- 2. Scegliere una tra le categorie elencate di seguito.
  - Superficie: velocità del GPS o sull'acqua, prua GPS o prua del sensore magnetico e contamiglia.
  - Acqua: profondità e temperatura dell'acqua.
  - **Carburante**: livello, consumo, portata e risparmio.
  - Vento: velocità e angolo del vento, direzione virata opposta, velocità del vento ottimizzata (VMG), timer da regata e grafici del vento.
  - Ambiente: velocità del vento a terra, direzione del vento a terra, pressione barometrica, temperatura dell'aria, alba e tramonto e grafici dell'ambiente.

 Personalizzato: consente di ordinare una serie di strumenti personalizzati. Utilizzare uno strumento o un grafico esistente oppure creare una schermata dello strumento personalizzata.

# Scorrimento delle schermate dello strumento in una categoria

Mentre si visualizza una categoria, utilizzare i tasti funzione freccia destra e freccia sinistra per scorrere le schermate disponibili.

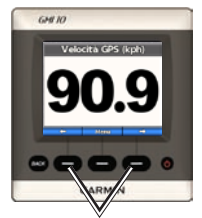

Scorrere le schermate dello strumento

## Modifica delle opzioni della schermata dello strumento

I dati forniti sulla schermata dello strumento sono rappresentati da numeri o da indicatori di livello analogici. In molti casi, è possibile che un valore numerico venga visualizzato come indicatore di livello analogico e viceversa.

## Per modificare l'aspetto di una schermata dello strumento:

- Dalla schermata dello strumento, selezionare Menu > Mostra indicatore per visualizzare un indicatore.
- Per visualizzare un numero, selezionare Menu > Mostra numero.

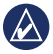

**NOTA:** se la schermata dello strumento può essere visualizzata solo come valore numerico o come indicatore analogico, tale scelta non è disponibile.

## Per modificare le opzioni aggiuntive di una schermata dello strumento:

- 1. Nella schermata dello strumento, selezionare Menu.
- Per modificare il sensore sorgente, selezionare Sorgente, quindi scegliere il sensore da utilizzare. Ad esempio, se si dispone di un'antenna GPS e di un sensore di direzione, è possibile scegliere di visualizzare la prua GPS (COG) o la prua del sensore di direzione.
- Per modificare opzioni aggiuntive, quali azzeramento del contamiglia, aggiunta di grafici parziali della velocità a un indicatore di velocità, visualizzazione di un grafico relativo alla temperatura dell'acqua o aggiunta di carburante, selezionare l'opzione che si desidera modificare.

#### Informazioni sulle schermate dello strumento personalizzate

È possibile creare fino ad un massimo di dieci schermate personalizzate sull'unità GMI 10:

- È possibile organizzare le singole schermate che si trovano nelle categorie predefinite (per più strumenti) per creare una serie di schermate personalizzate.
- È possibile selezionare i singoli campi da visualizzare in ciascuna schermata personalizzata.

Per creare una combinazione personalizzata di schermate dello strumento rilevate nelle categorie predefinite:

1. Selezionare Menu > Impostazioni > Imposta tipo di strumento > Personalizzato.

- Utilizzare i tasti funzione freccia destra e freccia sinistra per scorrere le schermate dello strumento disponibili nella categoria selezionata.
- 3. Scegliere **Seleziona** per aggiungere una schermata.

### Per creare la prima schermata dello strumento personalizzata:

- Dalla schermata dello strumento, selezionare Menu > Impostazioni > Imposta tipo strumento > Personalizzato > Pagina personale.
- Selezionare il numero di campi da visualizzare nella schermata dello strumento personalizzata (1–4).
- 3. Selezionare il tipo di dati che si desidera visualizzare in ciascun campo.

## Per aggiungere ulteriori schermate dello strumento personalizzate:

- Dalla schermata dello strumento personalizzata, selezionare Menu > Aggiungi pagina > Pagina personale (se si dispone di più schermate dello strumento personalizzate, questa opzione verrà visualizzata come Aggiungi/Rimuovi pagina).
- Selezionare il numero di campi da visualizzare nella schermata dello strumento personalizzata.

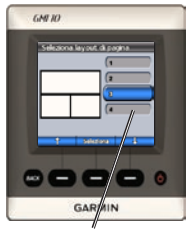

Selezionare il numero di campi

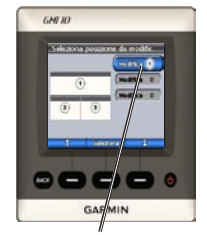

Selezionare i dati per ciascun campo

Per aggiungere schermate di grafici alla combinazione personalizzata di schermate dello strumento esistenti:

- 1. Selezionare Menu > Impostazioni > Imposta tipo strumento > Personalizzato > Grafici.
- 2. Scegliere **Seleziona** per aggiungere una schermata.

### Per personalizzare le schermate di grafici:

1. Mentre si visualizza una schermata di grafici, selezionare **Menu**.

- Selezionare Dati grafico, Durata grafico o Scala grafico per regolare l'aspetto della schermata di grafici.
- 3. Selezionare il tipo di dati che si desidera visualizzare in ciascun campo.

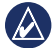

**NOTA:** è possibile creare e scorrere fino a dieci schermate dello strumento personalizzate.

## Per modificare una schermata dello strumento personalizzata già creata:

- Dalla schermata dello strumento personalizzata da modificare, selezionare Menu > Modifica aspetto.
- 2. Scegliere una tra le seguenti opzioni:
  - Selezionare Modifica layout pagina per modificare il numero di campi e i tipi di dati dei campi.

- Selezionare Modifica stile dati per passare dalla visualizzazione numerica a quella analogica.
- 3. Al termine dell'operazione, selezionare **Fatto**.

## Per eliminare una schermata dello strumento personalizzata già creata:

- 1. Visualizzare la schermata dello strumento personalizzata che si desidera eliminare.
- Selezionare Menu > Aggiungi/Rimuovi pagina > Rimuovi pagina.

## Personalizzazione delle opzioni di sistema

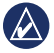

**SUGGERIMENTO:** per visualizzare le informazioni, è necessario connettere i sensori adeguati.

- Per personalizzare le opzioni di sistema sull'unità GMI 10, nella schermata dello strumento selezionare Menu > Impostazioni > Sistema.
- Per le opzioni elencate, selezionare le impostazioni appropriate o immettere i valori necessari. Ad esempio, è possibile selezionare l'unità di misura, la lingua, immettere la capacità di carburante totale e così via.

#### Per impostare il riferimento da utilizzare per il calcolo delle informazioni sulla direzione:

 Dalla schermata dello strumento, selezionare Menu > Impostazioni > Sistema > Direzione.

- 2. Scegliere una tra le seguenti opzioni:
  - Mag Auto: la funzione di variazione magnetica automatica consente di impostare automaticamente la declinazione magnetica in base alla posizione GPS acquisita.
  - Vero: consente di impostare la vera direzione nord come riferimento per la prua.
  - Mag utente: consente di impostare il valore di variazione magnetica.

#### Per configurare il segnale acustico:

- Dalla schermata dello strumento, selezionare Menu > Impostazioni > Sistema > Segnale acustico.
- Selezionare una delle seguenti opzioni per impostare quando rendere attivo il segnale acustico dell'unità GMI 10: Off, Solo allarmi, Si (Tasti e Allarmi).

## Per specificare la modalità d'uso delle coordinate dell'unità GMI 10:

- Dalla schermata dello strumento, selezionare Menu > Impostazioni > Sistema > Posizione.
- 2. Scegliere una tra le seguenti opzioni:
  - Formato di posizione: consente di modificare lo stile di visualizzazione delle coordinate nella lettura della posizione.
  - Datum mappa: consente di modificare il sistema di coordinate sul quale si basa il formato di posizione.

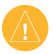

ATTENZIONE: cambiare il formato di posizione o il datum mappa soltanto se si sta utilizzando una mappa o una carta che specifichi un formato di posizione diverso.

#### Per specificare il sensore da utilizzare per rilevare il carburante, il risparmio e la velocità del vento:

- Dalla schermata dello strumento, selezionare Menu > Impostazioni > Sistema > Sorgenti velocità.
- 2. Selezionare Carburante, quindi selezionare il sensore desiderato.
- 3. Selezionare Risparmio, quindi selezionare il sensore desiderato.
- 4. Selezionare Velocità vento, quindi selezionare il sensore desiderato.

#### Impostazione degli allarmi

- Per impostare gli allarmi sull'unità GMI 10, nella schermata dello strumento selezionare Menu > Impostazioni > Allarmi.
- Selezionare uno tra i seguenti tipi di allarmi. Selezionare On e immettere il valore appropriato.
  - Fond. basso: consente di impostare un allarme che viene emesso quando la profondità è inferiore al valore specificato.
  - Acque profonde: consente di impostare un allarme che viene emesso quando la profondità è superiore al valore specificato.
  - Temperatura superficie: consente di impostare un allarme che viene emesso quando il trasduttore rileva una temperatura superiore o inferiore di 1,1 °C (2 °F) rispetto a quella specificata.

- Liv. carburante basso: consente di impostare un allarme che viene emesso quando il carburante rimanente (in base alle informazioni sull'erogazione del carburante del GFS 10) raggiunge il livello specificato.
- Voltaggio batteria: consente di impostare un allarme che viene emesso quando il voltaggio della batteria raggiunge il livello specificato.
- Valore velocità vento apparente basso: consente di impostare un allarme che viene emesso quando il valore della velocità del vento apparente è uguale o inferiore al valore specificato.
- Valore velocità vento apparente elevato: consente di impostare un allarme che viene emesso quando il valore della velocità del vento apparente è uguale o superiore al valore specificato.

- Valore velocità vento reale basso: consente di impostare un allarme che viene emesso quando il valore della velocità del vento reale è uguale o inferiore al valore specificato.
- Valore velocità vento reale elevato: consente di impostare un allarme che viene emesso quando il valore della velocità del vento reale è uguale o superiore al valore specificato.
- Valore angolo vento apparente elevato: consente di impostare un allarme che viene emesso quando il valore dell'angolo del vento apparente è uguale o superiore al valore specificato.
- Valore angolo vento apparente basso: consente di impostare un allarme che viene emesso quando il valore dell'angolo del vento apparente è uguale o inferiore al valore specificato.
- Valore angolo vento reale basso: consente di impostare un allarme che viene emesso quando il valore dell'angolo del vento reale è uguale o inferiore al valore specificato.

Manuale di avvio rapido GMI 10

 Valore angolo vento reale elevato: consente di impostare un allarme che viene emesso quando il valore dell'angolo del vento reale è uguale o superiore al valore specificato.

## Modifica delle opzioni di visualizzazione

- Per modificare le opzioni di visualizzazione sull'unità GMI 10, nella schermata dello strumento selezionare Menu > Impostazioni > Schermo.
- 2. Selezionare un valore per le opzioni elencate.

SUGGERIMENTO: è inoltre possibile accedere al menu delle opzioni di visualizzazione premendo e rilasciando rapidamente il pulsante di ACCENSIONE in qualsiasi schermata dello strumento.

#### Modifica delle opzioni del dispositivo NMEA 2000

Nell'unità GMI 10, è possibile visualizzare le informazioni sui dispositivi NMEA 2000 e modificare le opzioni specifiche per il prodotto disponibili.

- Nella schermata dello strumento, selezionare Menu > Impostazioni > Dispositivi NMEA 2000.
- Verrà visualizzato un elenco di tutti i dispositivi NMEA 2000 connessi. Selezionare un dispositivo per visualizzare informazioni relative al dispositivo, quali versione del software o numero di serie.

## Configurazione avanzata del sensore

- Nella schermata dello strumento, selezionare Menu > Impostazioni > Dispositivi NMEA 2000.
- 2. Selezionare il sensore appropriato. Selezionare **Config**.

- 3. Immettere i valori appropriati per le opzioni elencate.
- k
- **SUGGERIMENTO:** per ulteriori informazioni sulla configurazione del sensore, consultare le relative istruzioni di installazione.

#### Simbolo ECO motore Honda

Il simbolo e presente quando le imbarcazioni con motori Honda compatibili con NMEA 2000 funzionano in modalità di risparmio carburante e viene visualizzato il valore RPM del motore.

Consultare il manuale del motore Honda per verificarne la compatibilità con NMEA 2000.

#### Messaggi e allarmi del sistema

L'imbarcazione si muove troppo lentamente per calibrare: (calibrazione della velocità sull'acqua) l'imbarcazione

Manuale di avvio rapido GMI 10

si muove troppo lentamente per poter eseguire la calibrazione.

#### **Connessione con dispositivo NMEA 2000 persa**: l'unità GMI 10 ha perso la connessione con il dispositivo NMEA 2000.

**Persa ricezione satelliti**: l'antenna GPS collegata ha perso la ricezione satellitare.

# **Profondità NMEA al di sotto del trasduttore**: l'input di profondità NMEA utilizza la frase DBT che non include l'offset chiglia.

Il dispositivo NMEA 2000 richiede la calibrazione: è stato rilevato un dispositivo NMEA 2000 che richiede la calibrazione.

Modo Simulatore: l'unità è in modalità demo. Non spostare o agire sull'imbarcazione quando il dispositivo GPS è in modalità demo. Per cambiare la modalità di funzionamento, selezionare Menu > Impostazioni > Sistema > Modalità di funzionamento > Normale. Impossibile richiedere indirizzo NMEA 2000: si è verificato un conflitto tra i dispositivi NMEA 2000 sulla rete NMEA 2000.

#### Sensore di velocità sull'acqua non funzionante: (errore di calibrazione della velocità sull'acqua) ricalibrare il sensore.

#### Come contattare Garmin

Per informazioni sull'utilizzo dell'unità GMI 10, contattare il servizio di assistenza Garmin. Negli Stati Uniti, visitare il sito Web www.garmin.com/support oppure contattare Garmin USA al numero (913) 397-8200 oppure (800) 800-1020.

Nel Regno Unito, contattare telefonicamente Garmin (Europe) Ltd. al numero 0808 2380000.

In Europa, visitare il sito Web www.garmin.com/support e fare clic su **Contact Support** per informazioni sul servizio di assistenza sul territorio nazionale oppure contattare Garmin (Europe) Ltd. al numero +44 (0) 870.8501241.

Manuale di avvio rapido GMI 10

# GARMIN

© 2009 Garmin Ltd. o società affiliate

Garmin International, Inc. 1200 East 151<sup>st</sup> Street, Olathe, Kansas 66062, USA

Garmin (Europe) Ltd. Liberty House, Hounsdown Business Park, Southampton, Hampshire, SO40 9LR UK

> Garmin Corporation No. 68, Jangshu 2<sup>nd</sup> Road, Shijr, Taipei County, Taiwan

> > www.garmin.com

Ottobre 2009 Codice prodotto 190-01015-51 Rev. B Stampato a Taiwan